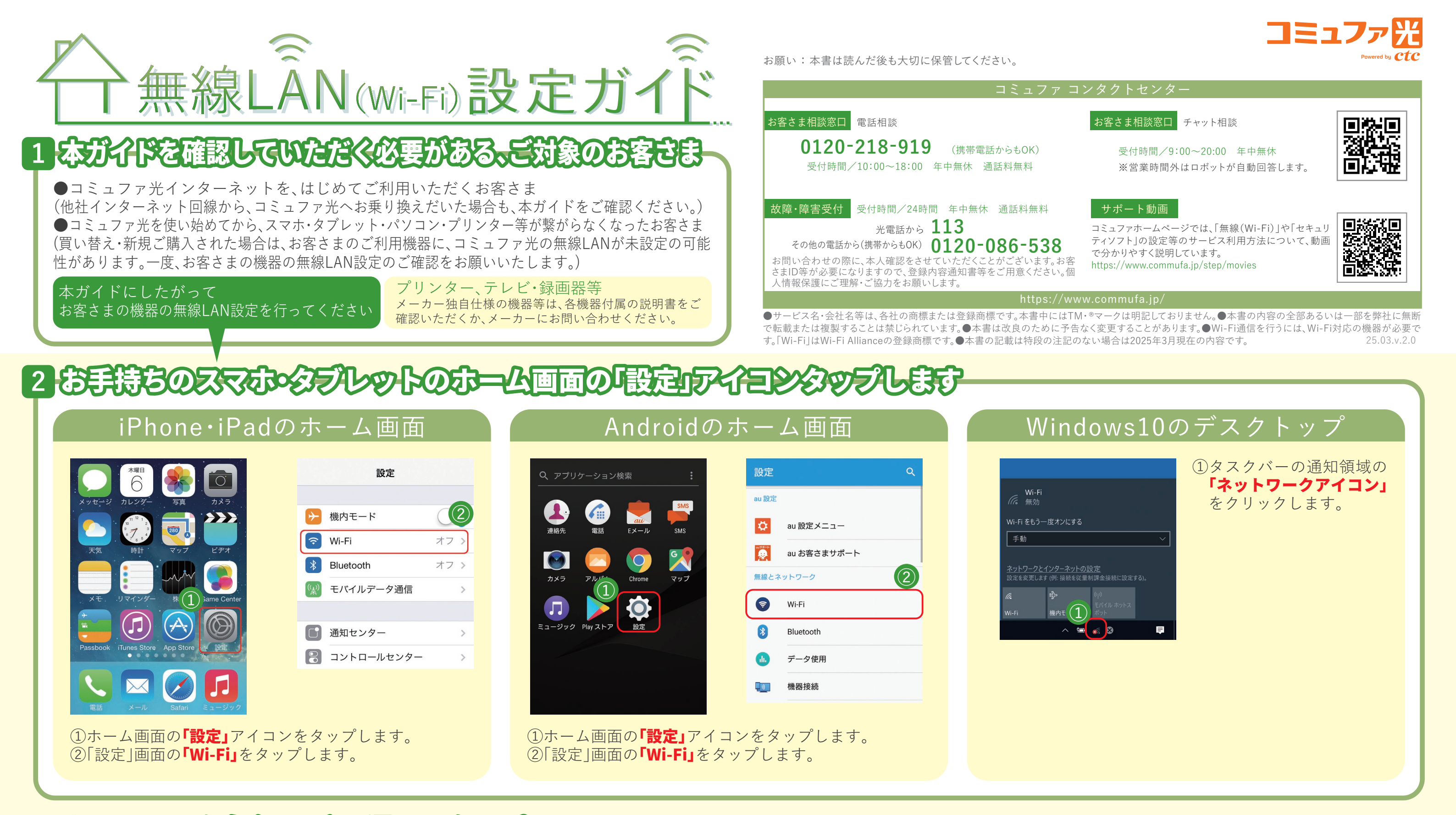

# 3 ネットワーク名(SSID)を選んでタッラします。

①「パスワード」の欄に事前準備で確認した「暗号化キー」

③ネットワーク名に**チェック**が入ると、接続設定は完了です。

を入力します。

②「接続」をタップします。

ネットワーク名(SSID)は、ホームゲートウェイ側面のラベルに記載されています。

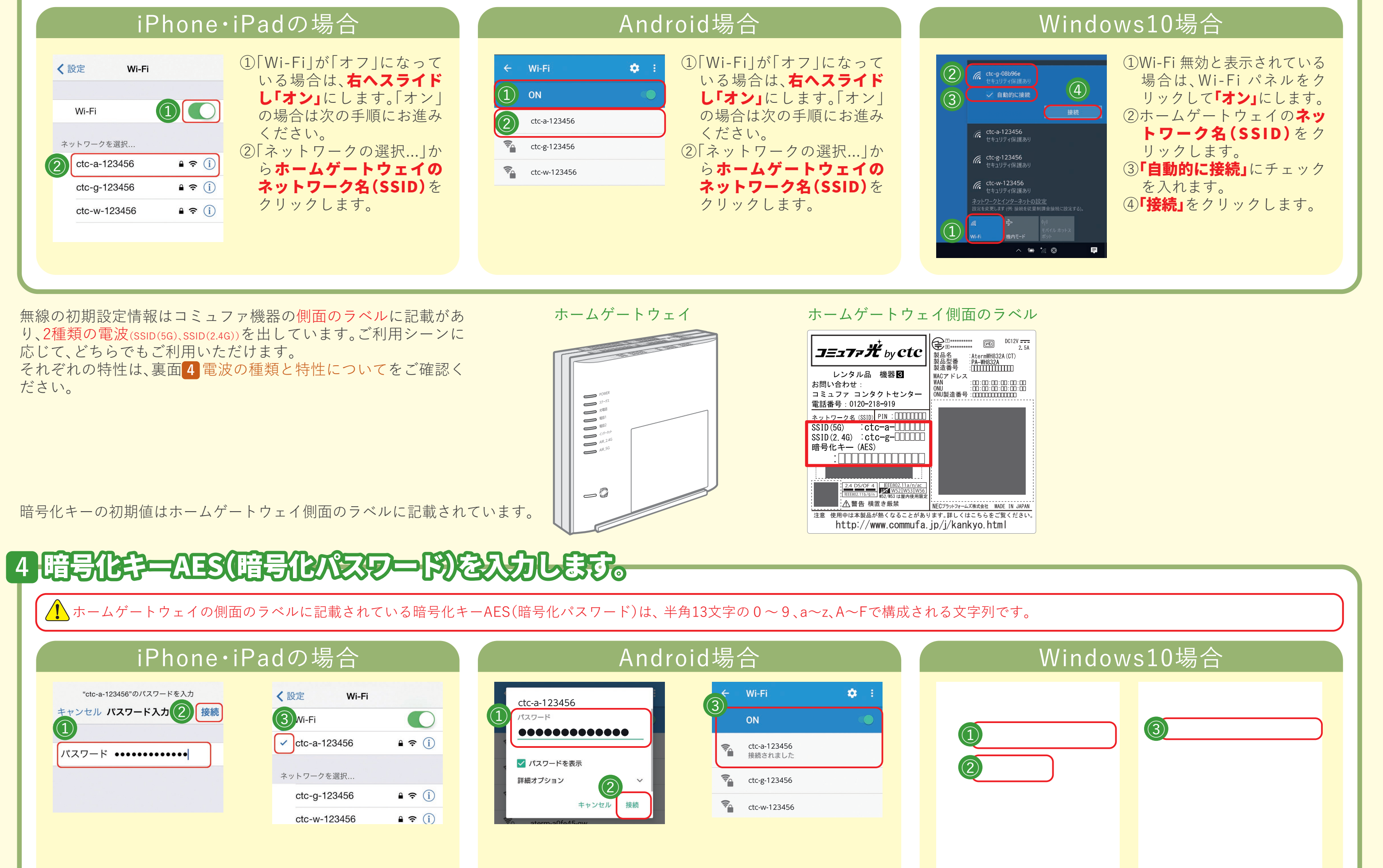

以上で設定完了です。スマホを買い換えた際は、再度設定をお願いします。

を入力ます。

②「接続」をタップします。

①「パスワード」の欄に事前準備で確認した「暗号化キー」

③「接続されました」と表示されれば、接続設定は完了です。

「無線がつながらない」、「無線が不安定になった」場合は、裏面をご確認ください。

①「ネットワーク セキュリティキーの入力」の欄にホーム

ゲートウェイの「暗号化キー」を入力します。

③「接続済み」と表示されれば、設定完了です。

②**「次へ」**をクリックします。

# 「無線がつながらない」、「無線が不安定になった」原因・対処方法について

## コミュファ光が開通してから、無線LAN設定を実施した方

『ホームゲートウェイや無線ルータから、パソコンやスマートフォンまでの距離が遠い』、『遮蔽物(壁やドア等)により電波が途絶えてしまう』、 『他の電波が干渉してしまっている』・・・等、様々な原因で無線の電波が受信しづらくなっている場合があります。

## 1 端末の設定の確認

#### 無線LAN機能の有効化

端末の画面を確認し、Wi-Fiが「オフ」になっている場合 は、「オン」にして下さい。 (確認のための画面の操作手順は、表面12をご確認ください。) また、「オン」になっている場合は、一度「オフ」にして再度 「オン」に設定することで改善する場合もあります。

## 無線LAN設定の完了確認

端末の無線LAN接続状況については、表面43の画面表示と見比べてご確認ください。

#### パソコン本体の無線LANスイッチの切り替え

無線LANスイッチが搭載されているノートパソコン等<sup>※</sup> は、本体の前面や側面をご確認いただき、スイッチが「オ フ」になっている場合は、「オン」に切り替えてから、再度 パソコンの設定画面をご確認ください。 <sup>※端末メーカー・機種によって無線LANスイッチが搭載されていないことがあります。また、 スイッチの場所も端末メーカー・機種によって異なりますので、詳細はパソコンの取扱説明書 をご確認いただくか、メーカーへお問い合わせください。</sup>

## 2 三家庭内の不要な電波の排除

以前にご契約されていたインターネット回線の無線機器が残っている場合、それらの**電源** をオフにしてから取り外してください。電波干渉により不安定になる可能性があります。

## 3 ホームゲートウェイの周囲の確認

コードレス電話機や電子レンジから1m以上ホームゲートウェイを離してください。ホームゲートウェイの周囲に電波を発する機器が置かれてる場合は、無線不安定になる可能性があります。

## 4 それでも「無線がっながらないい。「不安定」だと感じたら

### ① ホームゲートウェイの再起動

ホームゲートウェイの電源を抜いて1分ほど待ってから再度電源を入れてください。電源を入れてから3分程待つとご利用可能になります。 ※ホームゲートウェイの再起動時に、電波干渉を回避する動作が行われます。(オートチャネルセレクト機能)※ホームゲートウェイは別機種となる場合があります。接続・配線について詳しくは機器に同梱の設定ガイドをご確認ください。

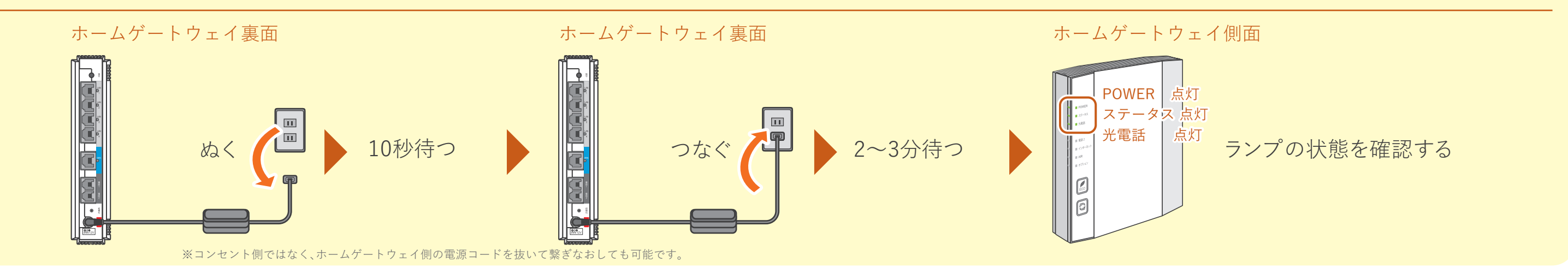

#### ② パソコンの再起動

パソコンにて無線通信をご利用の際は「再起動」をお試しください。これによりパソコンの接続情報が更新され、改善する場合があります。

#### 特にWindows10をお使いの場合、「完全シャットダウン」を行ってから、再度パソコン起動を試して下さい。

 「デスクトップ」画面を表示します。 画面の左下隅にある「スタートボタン」をクリックします。
 (2)「スタートメニュー」が表示します。 画面内にある「電源」からメニュー画面を表示。
 ③キーボードの「Shift」キーを押しながら、メニュー内にある 「再起動」をクリックします。

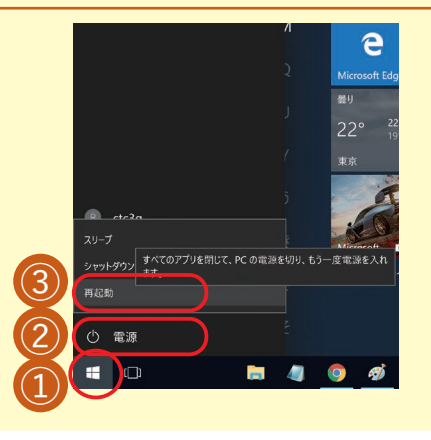

④「オプションの選択」画面が表示します。
 「PCの電源を切る」をクリックすると、
 完全シャットダウンが実行されます。
 ※完全シャットダウン後は、通常通り、パソコンの電源ボタンを押して、起動をして下さい。

| ます。<br>ると、 | オプションの選択                                                       |                     |
|------------|----------------------------------------------------------------|---------------------|
| <b>す。</b>  | 統行<br>新行<br>はてUTWindows 10<br>に進みます                            | <ul> <li></li></ul> |
|            | 別のオペレーティング シス<br>テムの使用<br>インストールされている別のパーションの<br>Windowsを紹行します |                     |
|            | トラブルシューティング<br>P C & 初期以際に戻すか、詳細オプションを<br>表示します                |                     |
|            |                                                                |                     |

## ③端末の無線設定の変更

コミュファ光のホームゲートウェイ<sup>※1</sup>は2種類の電波を出しています。 2種類の電波にはそれぞれ特性があり、ご利用の環境に合った無線設定を 行っていただくことで、改善する場合があります。 不安定になってしまう場合は、一度違う無線設定に変更<sup>※2</sup>いただくこと をお勧めします。 <sup>※1.型番:WH862A/O,WH832A,WH842X,F2886S</sup> <sup>※2.型番:F2886Sをご利用のお客さまは、バンドステアリング用SSIDをご利用ください。</sup>

#### 電波の種類と特性について

| SSID(5G)<br>:tc-a<br>tc-5g   | $\bigcirc$  | 他の機器がほとんど使用していない電波のため、干渉の可能性が少ない。                     |
|------------------------------|-------------|-------------------------------------------------------|
|                              | $\triangle$ | 障害物に弱い(壁などの障害物によって電波が届きにくい場合は、中継器と一緒に使って◎)            |
|                              | $\bigcirc$  | 最新規格11ax(Draft)(10ギガ、5ギガメニューのみ)、11acに対応している。          |
| SSID(2.4G)<br>:tc-g<br>tc-2g | $\triangle$ | 電子レンジ等、他の機器でも使っている電波のため、電波同士が衝突(Fjb)して通信に影響がでる可能性がある。 |
|                              | $\bigcirc$  | 障害物に強い。                                               |
|                              | $\triangle$ | 11acには対応していない。                                        |
| SSID<br>バンドステアリング)<br>ctc-   | 0           | 2.4Gと5Gの2種類の電波を自動で切り替えて接続できます。                        |

## ④ メッシュWi-Fiのご利用

ホームゲートウェイと別の階や離れた場所で繋がらない場合は、 オプションサービス「メッシュWi-Fi」のお申し込みを 一度ご検討ください。

従来のホームゲートウェイでは単一のポイントからWi-Fiを 送りますが、メッシュWi-Fiでは複数のアクセスポイントを 設置することで、より広範囲までWi-Fiを行き渡らせます。

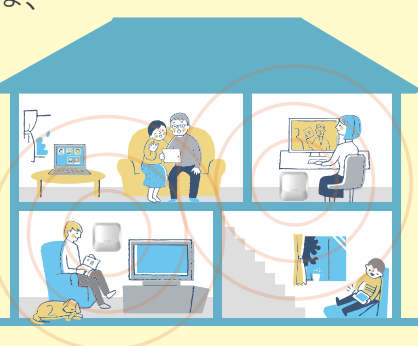

2台のメッシュWi-Fi機器を設置することでWi-Fiの届く範囲を広げます。 今までWi-Fiが届きにくかった場所でも快適にネットがご利用いただけるようになります。

最新の通信規格Wi-Fi6★に対応しているため、ご家族で複数のWi-Fi端末を利用していても オンラインゲームや動画視聴など快適にご利用いただけます。

端末ごとに最適なメッシュWi-Fi機器に自動で接続されるため 常に快適な接続状態でご利用いただけます。

★ご利用にはWi-Fi 6対応の機器が必要です。

🥂 繋がらない場合は、コミュファ コンタクトセンター(0120-218-919)までご連絡ください。※「無線LAN設定ガイド」を見て連絡したとお伝えください。

# パソコンやゲーム機等に無線LAN機能が搭載されているか各機器の取扱説明書をご確認ください。

無線LAN機能が搭載されてない機器もしくは、無線LAN子機が取り付けられていないパソコンは、無線LANをご利用いただけません。